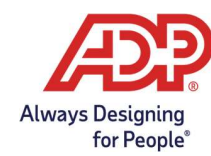

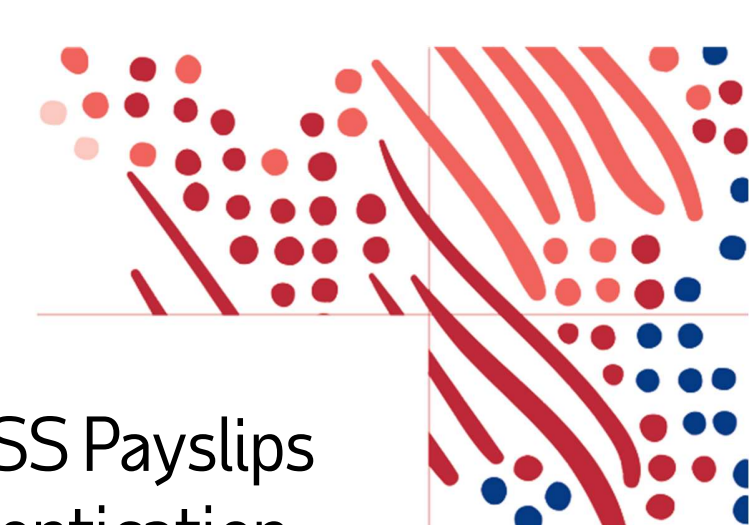

# Sage 300 People Web SS Payslips with Multi-factor Authentication

# **STEP 1**

## WebSS Activation Email

Each user will receive an activation email from noreplyESS@adp.com

| □ り ひ ↑ ↓ ▼                                                                                                    | Activate User Account for Sage 300 People -                                           | Message (HTML)                               | (7) = - <u>-</u> ,                                 | ×          |
|----------------------------------------------------------------------------------------------------|---------------------------------------------------------------------------------------|----------------------------------------------|----------------------------------------------------|------------|
| File Message Help Q Tell me what you want to do                                                                                                    |                                                                                       |                                              |                                                    |            |
| $\widehat{\blacksquare}  \lnot  \boxdot  \textcircled{1}_{v}  \backsim  \And  \checkmark  \textcircled{1}_{W}  \texttt{Share to Teams}$                                                                                                    | 👪 All Apps 🛛 💭 Mark Unread 🚦 🗸                                                        | ▶ · 🗟 · 🔓 / 🖓 Find   🔍 2                     | Zoom 🛛 📅 🕹 Report Phish 🛛 🚥                        | ~          |
| Activate User Account for Sage 300 People                                                                                                    |                                                                                       |                                              |                                                    |            |
| Theron, Nadine (ESI) on behalf of noreplyESS@adp.com<br>To Theron, Nadine (ESI)                                                                                                    | n                                                                                     |                                              | Reply                                              | ••<br>9:52 |
| Attention: Mrs E User                                                                                                    |                                                                                       |                                              |                                                    |            |
| Welcome to Sage 300 People. A User Account has been created for your details in the system. Click on the link to access Web Self-Service: http://www.com/access.com/access/intervices/intervices/inter | u to use the Sage 300 People application. Pleas<br>bs://measelfservice.adp.com/JSE_ZA | se <b>DO NOT</b> share this e-mail with othe | er users as it contains a unique reference to your |            |
| The User Account details are as follows:<br>User Name: User@JSE.co.za<br>Temporary Password: pdcd1fa8-2ad4-4c95-b2cf-32aA95E7F63B                                                                                                    | 1A                                                                                    |                                              |                                                    |            |
| Before you can access the Sage 300 People application, your account these 10 easy steps below:                                                                                                    | must be activated by providing a new password                                         | d you will remember. To activate your a      | account, open the People application and follow    |            |
| <ol> <li>Enter your User Name User@JSE.co.za</li> <li>Enter the temporary password: pdcd1fa8-2ad4-4c95-b2cf-32</li> <li>Click the Logon button</li> <li>The Change Password screen will be displayed</li> <li>In the Old Password field, enter the password provided in Step 2</li> <li>Enter your new password in the New Password field</li> <li>Confirm your password by re-entering it in the Confirm Password</li> <li>Click the Change button</li> <li>A message will appear to inform you that your password has succ</li> <li>Click the OK button</li> </ol>                                                                                                    | h <b>A95E7F63E1A</b><br>field<br>essfully been reset                                  |                                              |                                                    |            |
| The Sage 300 People application will now open.                                                                                                    |                                                                                       |                                              |                                                    | -          |
| 4                                                                                                    |                                                                                       |                                              |                                                    | •          |

From the email, copy the URL into one of the following preferred browsers:

- Google Chrome
- Microsoft Edge
- Firefox

Copyright  $\ensuremath{\mathbb{C}}$  2023 ADP, Inc. ADP Confidential.

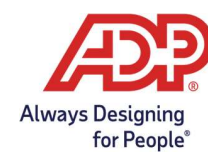

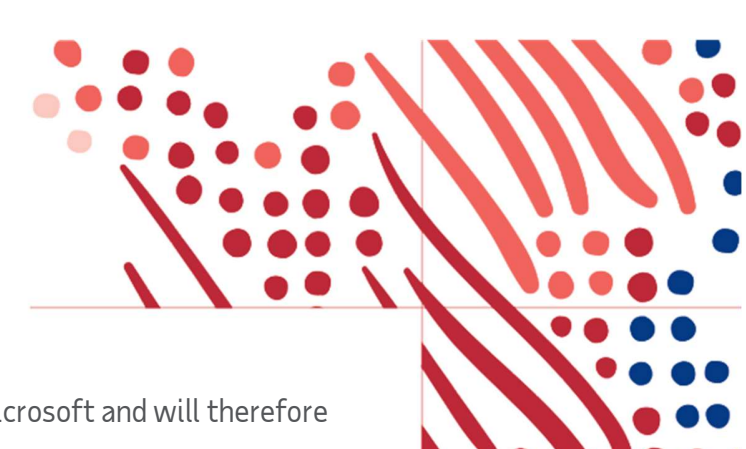

**Note:** Internet Explorer is no longer supported by Microsoft and will therefore not work.

Welcome to Sage 300 People. A User Account has been created for you to use the Sage 300 People application. Please **DO NOT** share this e-mail with other users as it contains a unique reference to your details in the system. Click on the link to access Web Self-Service: <u>https://measelfservice.adp.com/JSE\_ZA</u>

#### https://measelfservice.adp.com/JSE\_ZA

| 🗸 🔊 Sage 300 People 🛛 🗙 +    |                      |          | - 🗆 X         |
|------------------------------|----------------------|----------|---------------|
| ← → C ⋒ ≒ measelfservice.adp | .com/JSE_ZA#/signin  | ۹ 🕁      | Ð 🛛 😩 :       |
| 🛃 Sage 300 People            |                      |          | All Bookmarks |
|                              |                      |          | 1000          |
| 1                            | Sooe 300 People      | 1 Street |               |
|                              | else ooor copic      | 1        | AND THE       |
|                              | Username             | Bryth    | N.Y.          |
|                              | Password             |          |               |
| FILT,                        | Password             |          |               |
|                              | Profile              |          |               |
| T                            | Local                |          |               |
|                              | Sign In              |          |               |
| HILL STREET                  | Poigotydui passwordy |          |               |
| Barrar A                     |                      |          |               |
|                              |                      |          |               |
| Alt St. All                  |                      |          |               |
|                              |                      |          |               |
|                              | A P P P P P          |          | Call A        |

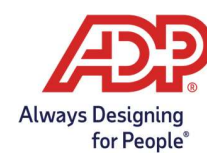

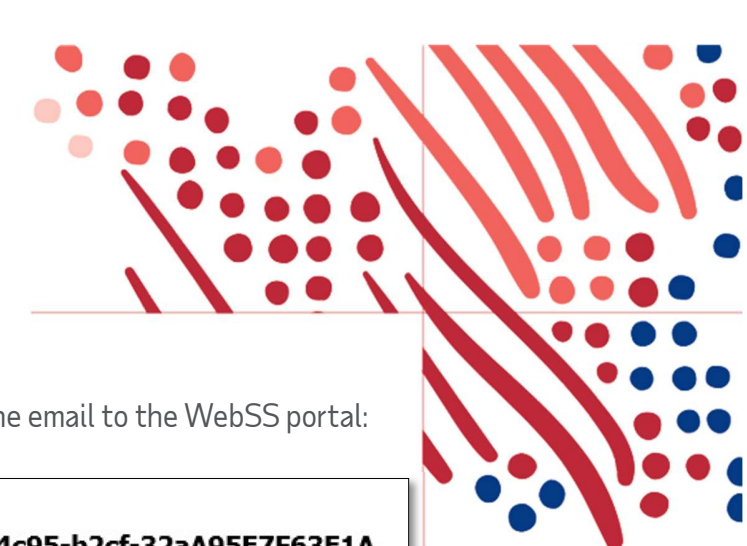

Copy the username and temporary password from the email to the WebSS portal:

- 1. Enter your User Name User@JSE.co.za
- 2. Enter the temporary password: pdcd1fa8-2ad4-4c95-b2cf-32aA95E7F63E1A

| 👻 🛃 Sage 300 People 🛛 🗙                  | +                        |         | - 🗆 X         |
|------------------------------------------|--------------------------|---------|---------------|
| ← → C ⋒ ः measelfservic                  | e.adp.com/JSE_ZA#/signin | © 9 \$  | 🖸   🖬 😩 :     |
| 🚮 Sage 300 People                        |                          |         | All Bookmarks |
|                                          |                          |         | 1000          |
|                                          | Soce 300 People          | 1000    |               |
|                                          | ouse deer copie          | 1 20    | ANE DAR       |
| 1 1                                      | User@JSE.co.za           | and the |               |
|                                          | Password                 |         |               |
|                                          |                          |         |               |
|                                          | Profile<br>Local         |         |               |
|                                          | Sign in                  |         |               |
| Summer                                   | Forgot your password?    |         |               |
| BBBBBBB                                  | AL BEEFE                 |         |               |
| an an an an an an an an an an an an an a | PEEEEEE                  |         |               |
|                                          | A FEEEEL                 |         |               |
|                                          | 1 DEEPECH                |         |               |
|                                          | EEPH                     |         |               |

#### Click on Sign In

On the next screen, enter the temporary password in the "Old Password" field and enter a new password in the "New Password" and "Confirm Password" field:

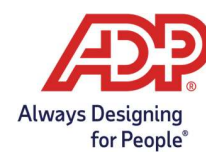

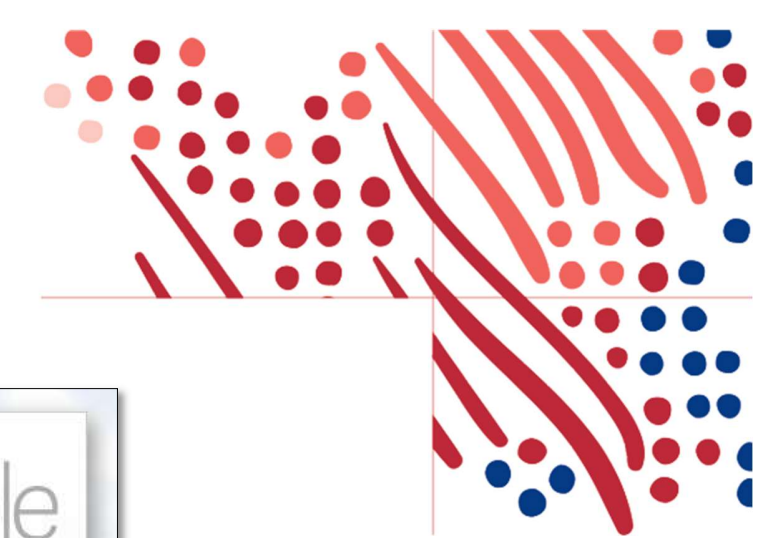

| User must c       | hange password |    |
|-------------------|----------------|----|
| Old Password      |                |    |
| *****             |                |    |
| Password Policy   |                |    |
| Show Policy rules |                |    |
| New Password      |                |    |
|                   | 1              | 3E |
| Very Strong       | GELE           |    |
| Commin Password   | Park           |    |

The new password has the following minimum requirements:

A minimum of eight characters, containing at least one of each of the following:

- Small letters (non-capital letters),
- Capital letters,
- Numeric characters, and
- Keyboard special characters (for example, ! # \$ % ^ & \* \_ + = -).

#### Click on Change Password

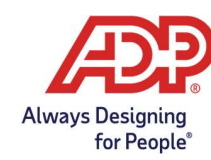

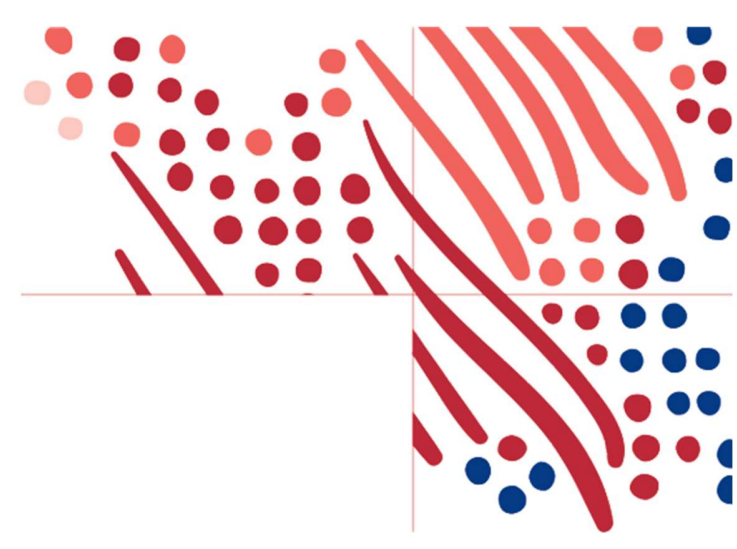

# **STEP 2**

#### **Microsoft Authentication Process**

When the following screen appears, open the Microsoft Authenticator App on your Smartphone:

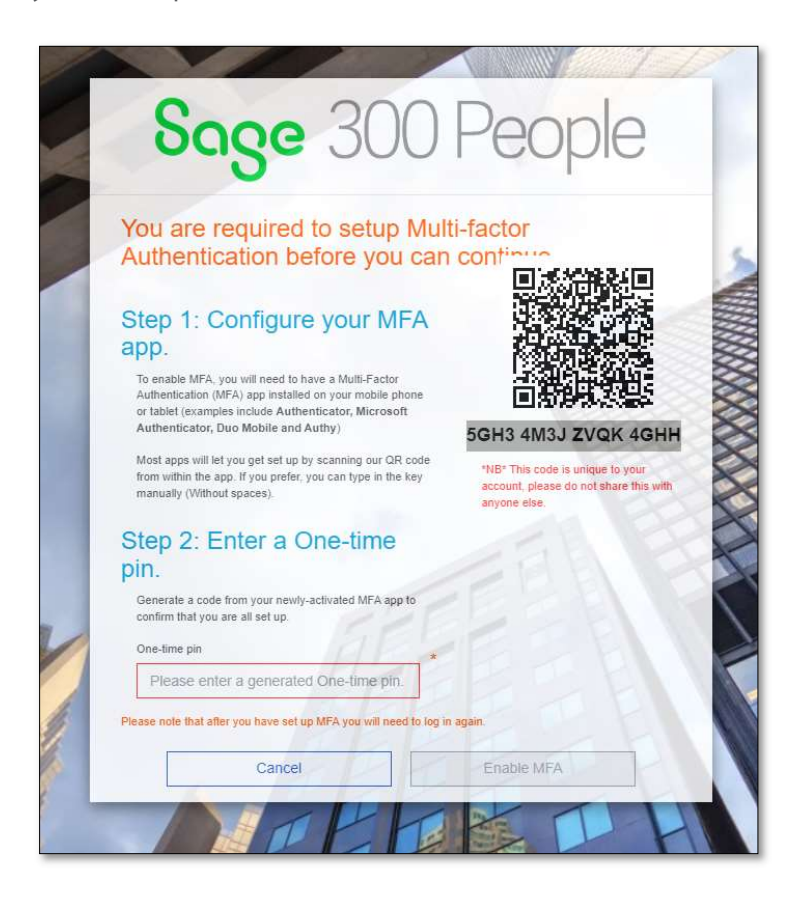

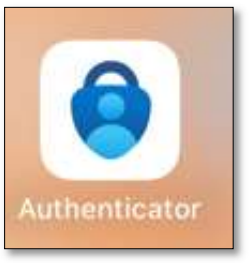

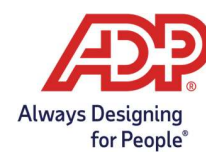

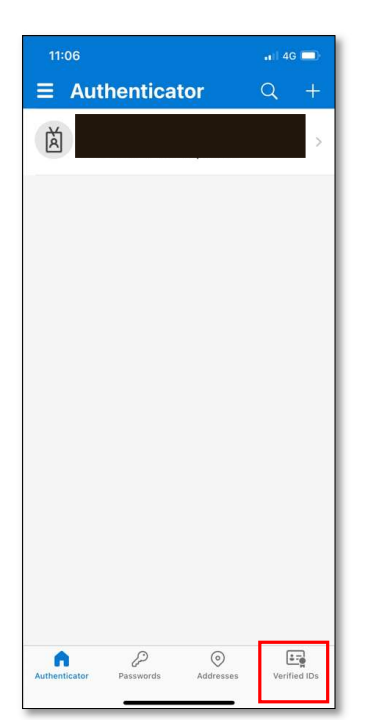

#### Select Verified IDs

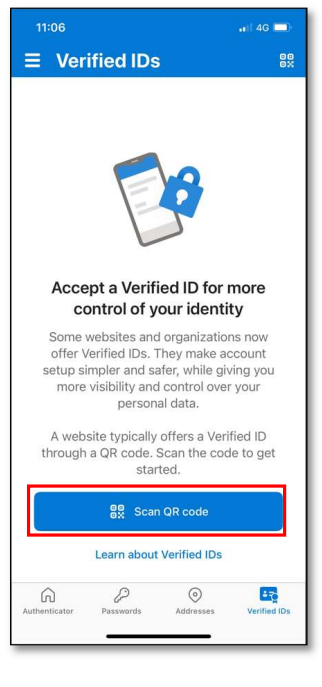

#### Select Scan QR code

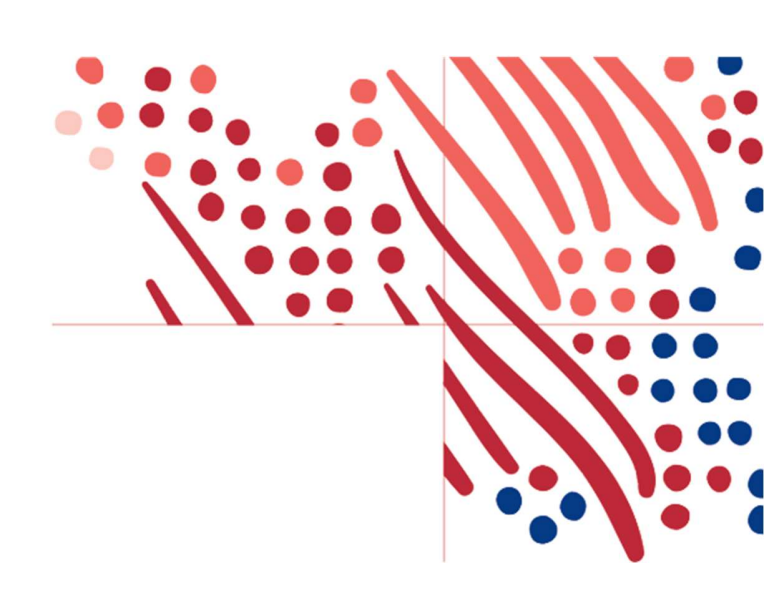

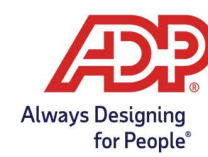

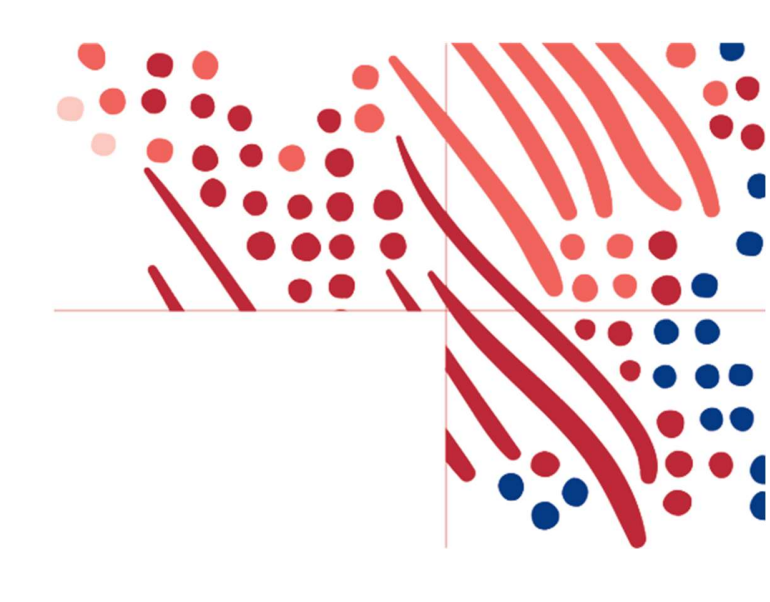

Scan the QR Code as on the screen.

E.g.

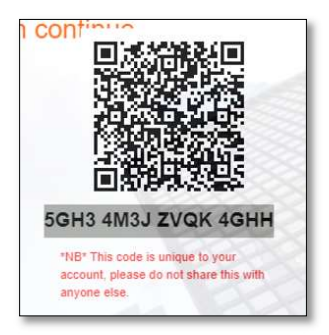

Once the QR code is successfully scanned on the Authenticator App, a temporary pin will appear:

| 📑 Au | thentica | tor | Q |  |
|------|----------|-----|---|--|
| Ă    |          |     |   |  |
| 8    | 23 726   | 3 @ |   |  |
|      |          |     |   |  |
|      |          |     |   |  |
|      |          |     |   |  |
|      |          |     |   |  |
|      |          |     |   |  |

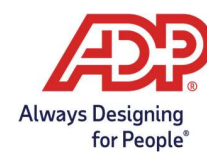

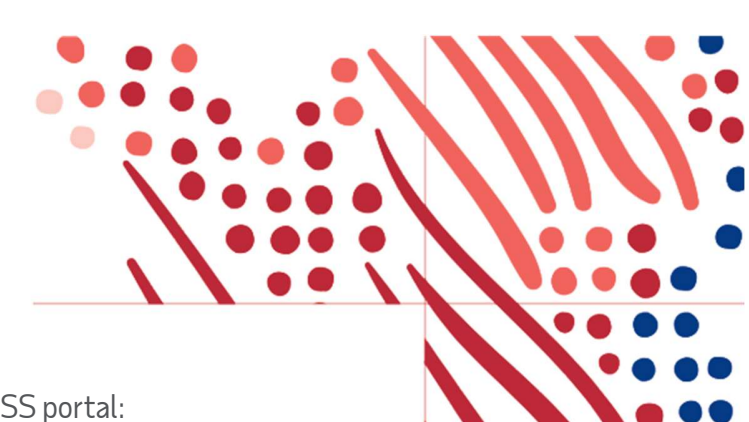

Enter the pin in the "One-time pin" field on the WebSS portal:

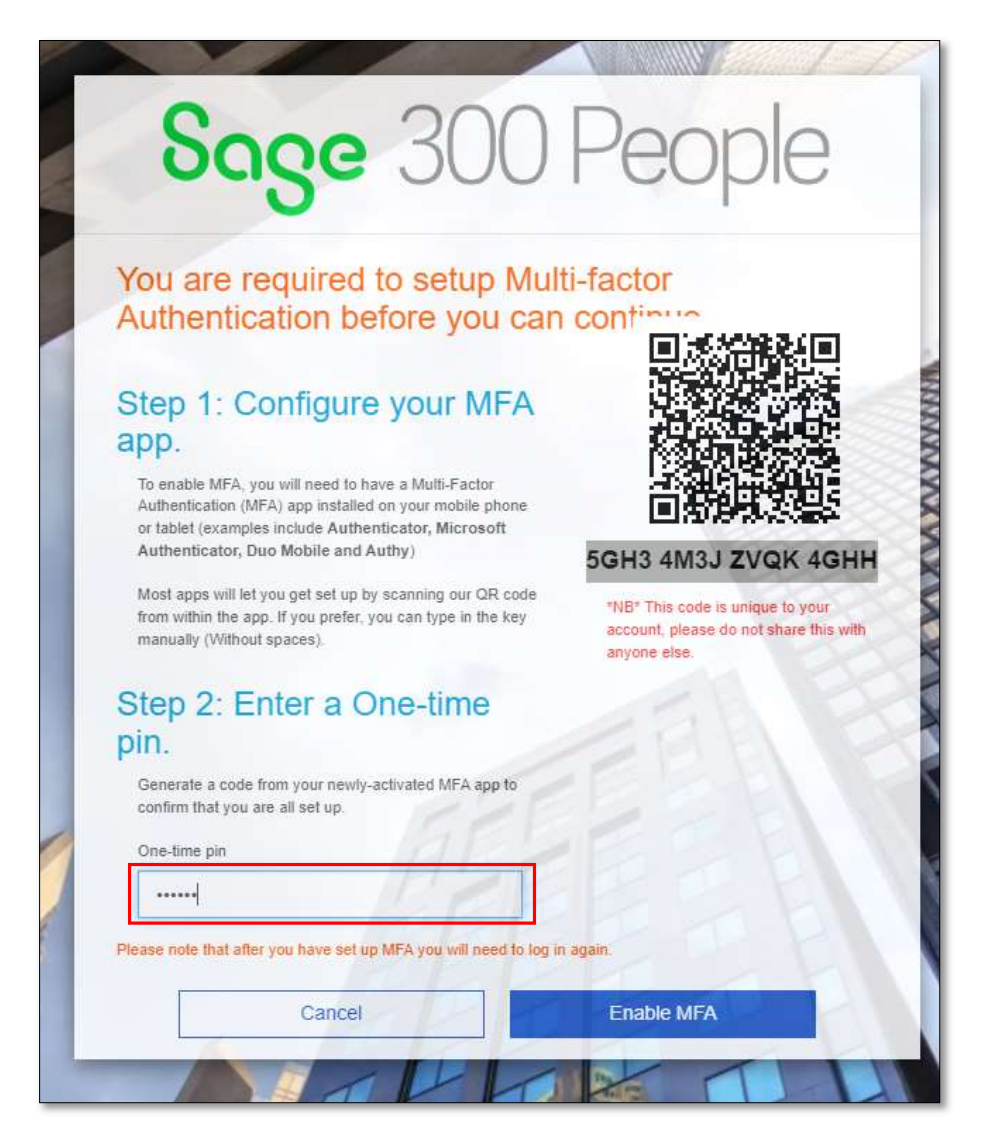

#### Click on Enable MFA

**Note:** The time the "One-time pin" will be valid for is specified on the Authenticator mobile app. Once the time lapses, a new pin is generated.

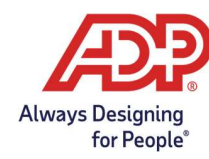

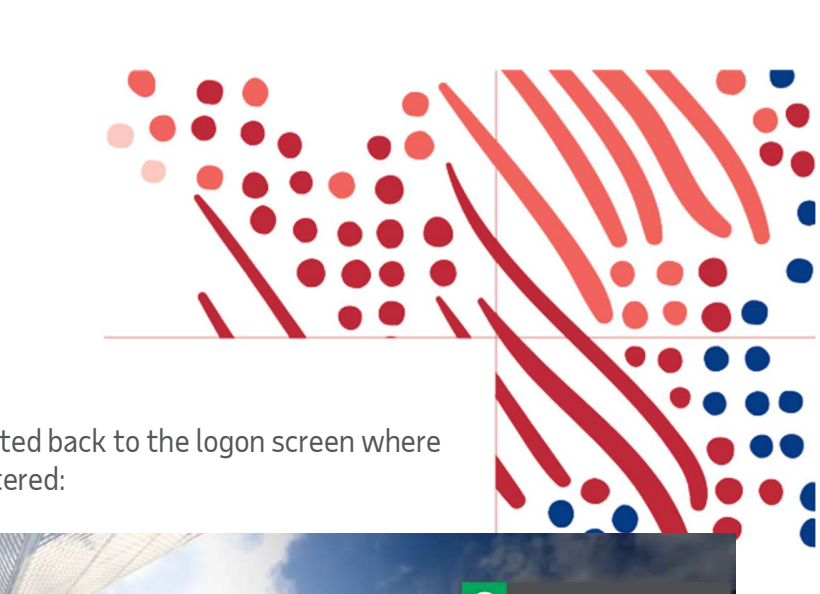

Once MFA has been enabled, portal will be routed back to the logon screen where the username and chosen password can be entered:

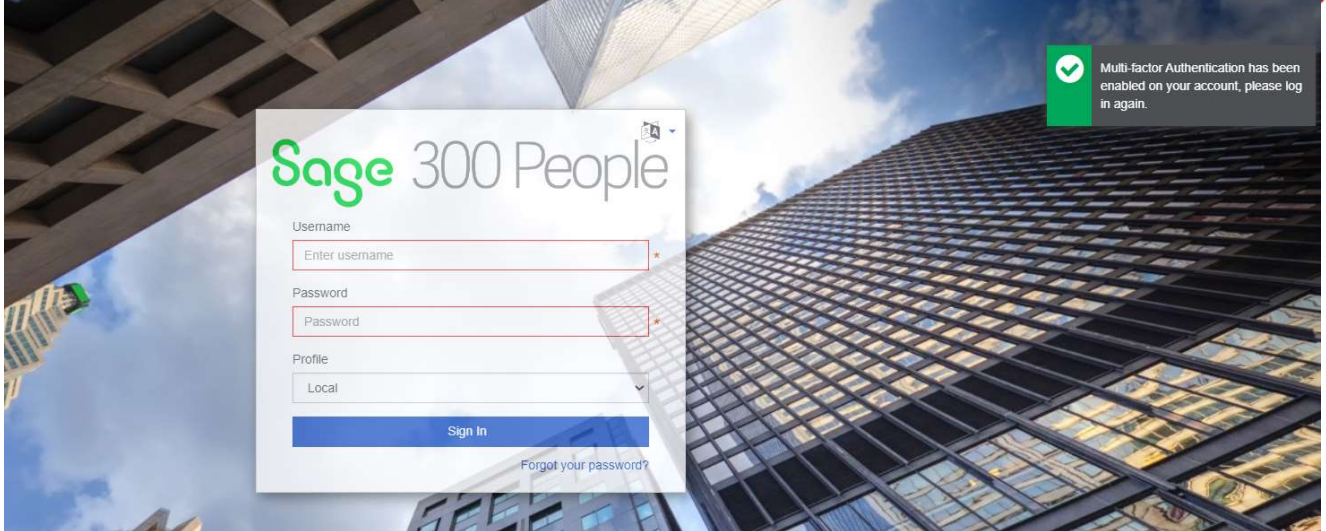

## Click on **Sign In**

On the following screen, enter the "One-time pin" as on the Authenticator App on your Smartphone:

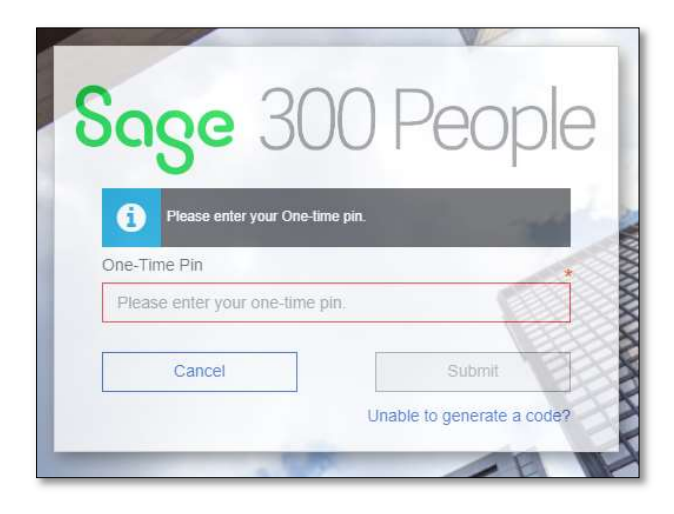

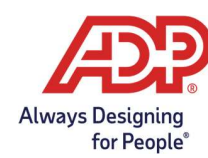

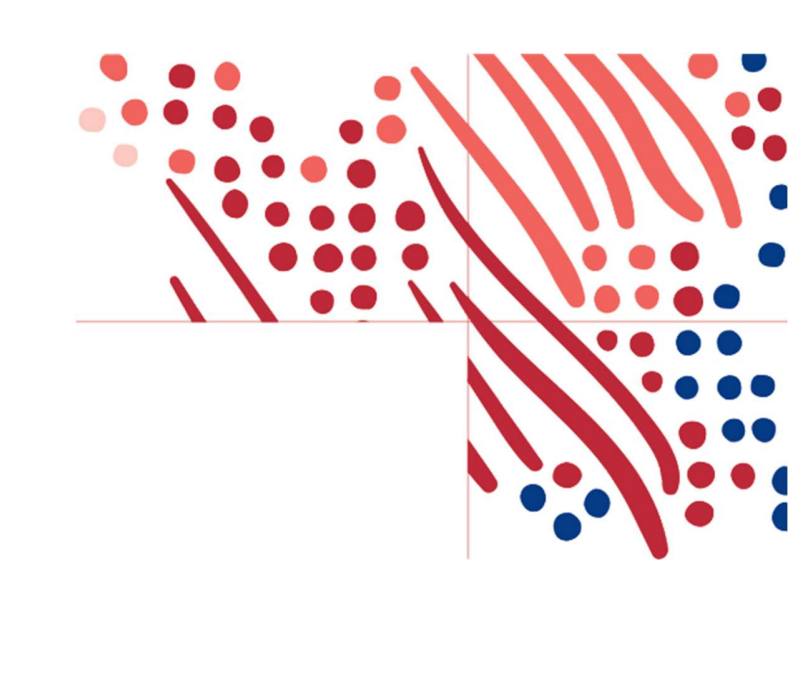

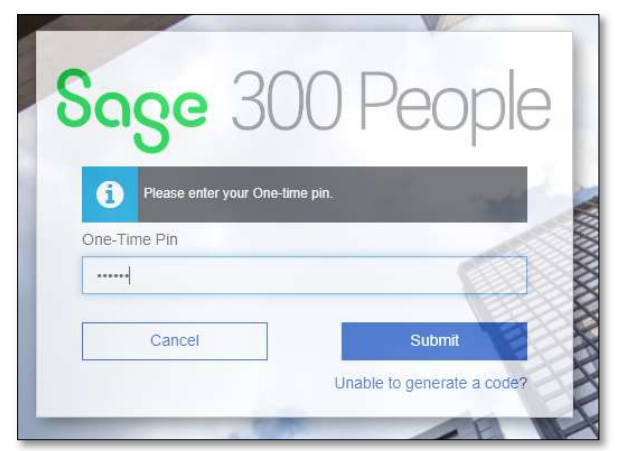

Click on Submit

# **STEP 3**

### Print Payslips and Tax Certificates

On the Home screen, payslips can be accessed by clicking on one of the following options:

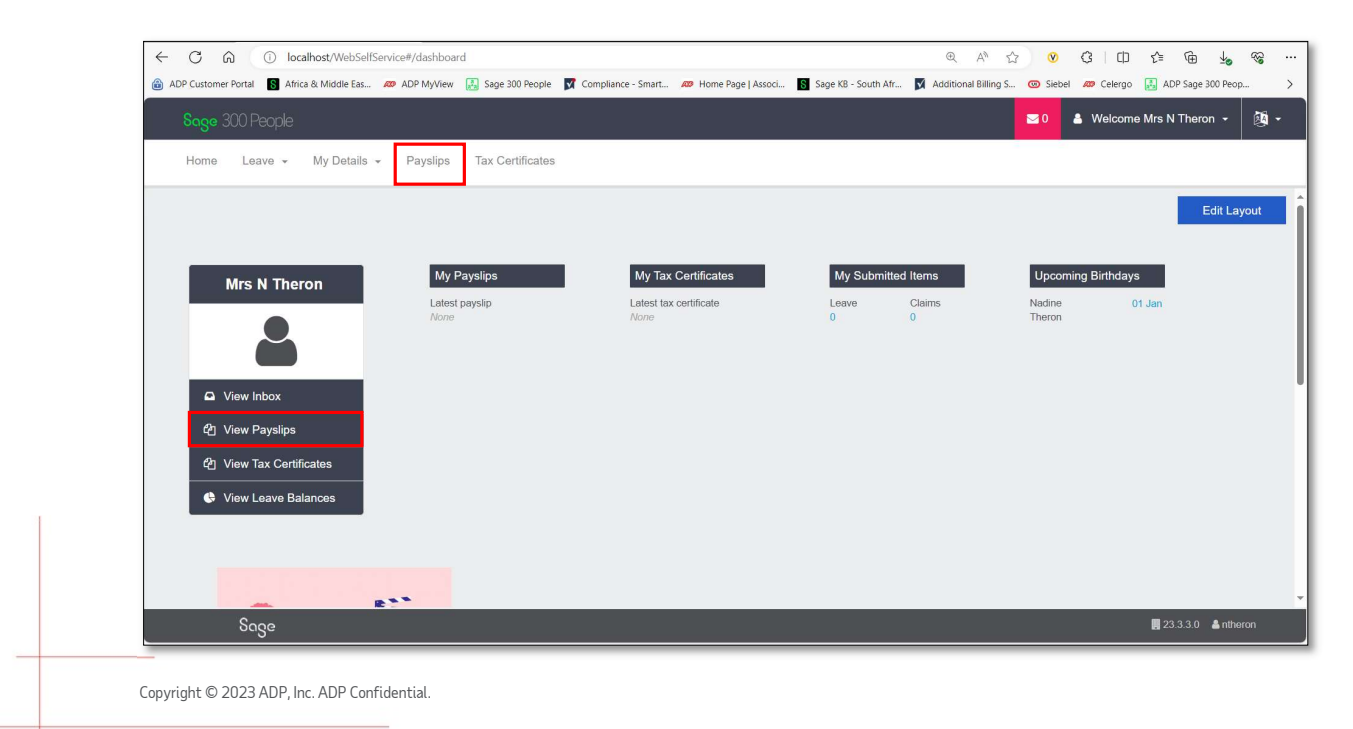

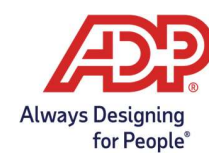

## Select a payslip to see the detail thereof:

| So  | a <mark>ge</mark> 300 People      |                    |                           |     | 😒 0 🛔 Welcome Mrs N Theron 👻                                                                                                    | <b>1</b>                                     |
|-----|-----------------------------------|--------------------|---------------------------|-----|----------------------------------------------------------------------------------------------------|----------------------------------------------|
| H   | ome Leave <del>-</del>            | My Details 👻       | Payslips Tax Certificates |     |                                                                                                    |                                              |
|     | Payslips                          |                    |                           |     |                                                                                                    |                                              |
| Pay | vslips                            |                    |                           |     | 2 0 S                                                                                                    |                                              |
| •   | Mrs N Theron<br>Purple Animations | 31 May 2023<br>001 | Main Payrun<br>Normal     | ± 6 | Paysip<br>Emp. Code1234 Date Engaged 2023/0.4/01 Pay Period 2023/0.4/01<br>Emp. Name Mrs N Theron Job Tate Co. Name Purple Ar<br>Known As Natine Job Grade Pateron D Co. Address A Move I                                                                                                    | 31<br>1imations<br>House Office Pa           |
|     | Mrs N Theron<br>Purple Animations | 30 Apr 2023<br>001 | Main Payrun<br>Normal     | * 8 | ID Number         Rate Per Hour         54/17 Mo.           Emp. Address         Hours Per Period         173.36         Sandhours           Termination Date         2000         PAYE Ref. No.         796/010           Account No.         6958/74598         UIF Rep. No.         999999 | ovie House Stre<br>Johannesburg<br>818<br>/9 |
|     |                                   |                    | More ~                    |     | Income Tax No. Branch No. 632005<br>Payment Type ACB                                                                                                    |                                              |
|     |                                   |                    |                           |     | Earnings Deductions Deductions Description Units Amount Opening Description Units Am                                                                                                    | nount O<br>E                                 |
|     |                                   |                    |                           |     | Total Earnings 0.00 Total Deductions                                                                                                    | 0.00                                         |
|     |                                   |                    |                           |     | Net Pay                                                                                                    | 0.00                                         |
|     |                                   |                    |                           |     | Year To Date Totals                                                                                                    |                                              |
|     |                                   |                    |                           |     | Description<br>Tax Paid<br>Taxable Faminos                                                                                                    |                                              |
|     |                                   |                    |                           |     |                                                                                                    | •                                            |
|     | Sage                              |                    |                           |     | 圓 23.3.3.0 🏻 🌡 nthe                                                                                                    | ron                                          |

| Button            | Description                                                                                                    |
|-------------------|----------------------------------------------------------------------------------------------------|
| *                 | Click on the Download button to download the selected payslip in PDF format.                                                                                       |
| <b>+</b>          | Click on the Print button to print the payslip to the selected printer.                                                                                            |
| $\mathbf{\Sigma}$ | Click on the E-Mail button to select one or more email addresses as<br>well as an email subject, to email the selected payslip in PDF format to<br>the recipients. |
| More ~            | Only the most recent 6 payslips will be listed, but you will be able to select history payslips under the "More" option.                                           |

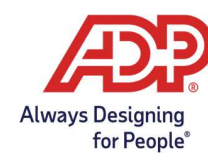

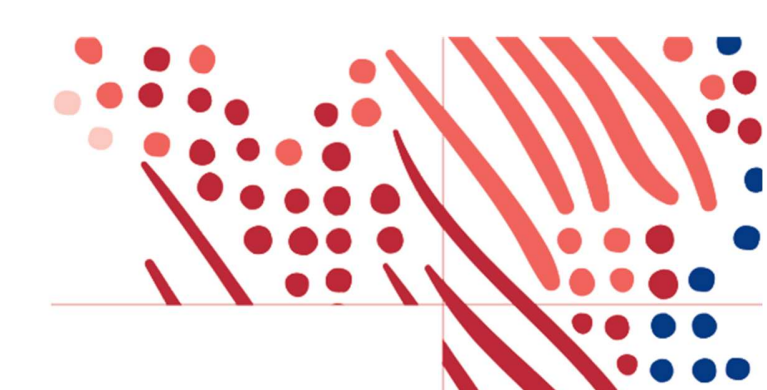

The same process is applicable for the Tax certificates:

| oge 300 People                                                                                                    |                                              |                        |                 |                            |                        | ≥0 🎍 Welcome                              | Mrs N Theron 👻 🗿  |
|----------------------------------------------------------------------------------------------------|----------------------------------------------|------------------------|-----------------|----------------------------|------------------------|-------------------------------------------|-------------------|
| Home Leave - My Details -                                                                                                    | Payslips Documents -                         | Tax Certificates       | ]               |                            |                        |                                           |                   |
| Mrs N Theron                                                                                                    | My Payslips<br>Latest payslip<br>31 May 2023 | My T<br>Latest<br>None | ax Certificates | My Submitter<br>Leave<br>0 | d Items<br>Claims<br>0 | Upcoming Birthdays<br>Nadine 01<br>Theron | Edit Layout       |
| Contraction of the second second seco | 🛗 Today 🍋                                    | • <del>•</del>         | Decen           | nber 🔸                     | ∰ Year                 | Month 🛗                                   | Week              |
| 쉽 View Tax Certificates                                                                                                    | Sunday                                       | Monday                 | Tuesday         | Wednesday                  | Thursday               | Friday                                    | Saturday          |
| 🕒 View Leave Balances                                                                                                    | 26                                           | 27                     | 28              | 29,                        | 30                     | 1                                         | 2                 |
|                                                                                                    | 3                                            | 4                      | 5               | 6                          | 7                      | 8                                         | 9                 |
|                                                                                                    | 10                                           | 11                     | 12              | 13                         | 14                     | 15                                        | 16                |
|                                                                                                    | 17                                           | 18                     | 19              | 20                         | 21                     | 22                                        | 23                |
| - P                                                                                                    | 24                                           | 25                     | 26              | 27                         | 28                     | 29                                        | 30                |
| Saaa                                                                                                    |                                              |                        |                 |                            |                        |                                           | 32.2.2.0 Inthorop |

| Tax Certificates                  |                               |                            |   |   |                                                                                                    |
|-----------------------------------|-------------------------------|----------------------------|---|---|----------------------------------------------------------------------------------------------------|
| Miss M Mouse<br>Purple Animations | 2020/2021<br>Statutory Tables | 01 Mar 2020<br>28 Feb 2021 | ۸ | ÷ | * 0 M                                                                                                    |
| Miss M Mouse<br>Purple Animations | 2019/2020<br>Statutory Tables | 01 Mar 2019<br>29 Feb 2020 | * | ₽ | Hierarchy JHB - Johannesburg TAX Certificate<br>Transaction Yaar 2021 Assessment Year 2021 Reconciliation Period 202102<br>Certificate Number 73607068182021025AGE0001000001 Type of Certificate IRP5<br>Employee Information                                                                                                    |
|                                   | More ~                        |                            |   |   | Sumame / Trading         Mouse         Employee Code         001         Date Of Birth         198509/22           First Names         Minnie         Nature of Person         A         1denthy Number         198509/22           Initials         M         Passport Number         123456         Buiness Tei Number         0124201234           Income Tax Ket No.         Passport Number         2.24F         Home Tei Number |
|                                   |                               |                            |   |   | EMPLOYEE RESIDENTIAL ADDRESS         Pay Periods           Complex No & Name         Assessment Year Periods         365 0000           Streat No & Name         No of Periods Worked         365 0000           Streat No & Name         No of Periods Worked         365 0000           Suburb / District         Employed From         2020/3010           City / Your         Johannesburg         Employed To         2021/0228   |
|                                   |                               |                            |   |   | Postal Code 2018 Country ZA EMPLOYEE POSTAL ADDRES 5 Unit No / Complex Stiret Hr & Number P O Box 103 Stiret Hr & Name Post Office Pretoria                                                                                                    |
|                                   |                               |                            |   |   | Suburb / District Postal Code 2018<br>Citly / Town Pretoria Country ZA                                                                                                    |
|                                   |                               |                            |   |   | BANK ACCOUNT DETAILS         BANK ACCOUNT TYPE           Account Holder         Miss M Mouse         1           Account Number         12365         Acc Holder Relationship         0           Bank Name         ABS         Acc Holder Relationship         0                                                                                                    |